## Staff Clock-In / Out by an Administrator

Last Modified on 12/21/2018 3:46 pm EST

## Manual Staff Clock-In / Out

Staff can be clocked in or out from your main database by a Jackrabbit User with access to the Staff menu.

- 1. Point to **Staff** and select **List All Staff**.
- 2. Click on the Staff member's name that needs to be Clocked-In / Out.
- 3. Click the **Clock-In** or **Clock-Out** button. Note: Only the button that is available for use is able to be selected.
- 4. Select the **Location**.
- 5. Enter the **Time**.
- 6. Click Clock-In / Clock-Out.

## Add Entire Time Entry

Add an entire time entry for the current date or another date. This is helpful when a Staff member was in attendance but forgot to Clock-In and Out.

- 1. Point to **Staff** and select **List All Staff**.
- 2. Click on the Staff member's name that needs a Time Entry added.
- 3. Click the Add Time Entry button.
- 4. Select the Location.
- 5. Adjust the **Time Entry Date**, if needed.
- 6. Enter In Time and Out Time.
- 7. Click Save or Save & Add Another.